# SUPERVISORY TRAINING FOR APPROVING TIME OFF REQUESTS

**On ADP Workforce Now** 

https://workforcenow.adp.com

September 2019

How to Process a Time Off Request – Pages 2 - 7

Entering a Time Off Request on an Employee's Behalf – Pages 8 - 10

**Delegating Time Off Approvals – Pages 11 – 13** 

**Time Off Policy Options – Page 14** 

# PROCESSING EMPLOYEE'S TIME OFF REQUEST

|                     |                        | Ma 🗄                  | Ø |                           | BRIGHT |
|---------------------|------------------------|-----------------------|---|---------------------------|--------|
|                     | 0                      | O Urg∉kt              | 1 | NOTIFICATIONS<br>0 Urgent | 2      |
| ✓ Hahn, B<br>Employ | renda<br>ee - Time Off | Request: Hahn, Brenda |   | 11:35 PM                  |        |
|                     |                        | VIEW ALL MESSAGES     |   |                           |        |

# Login in to Workforcenow:

https://workforcenow.adp.com

## STEP 1

## Message Center:

**Pending actions** like **time off approvals** will be listed under **"Tasks".** You have a pending time off request from Brenda Hahn. Click on **"View All Messages."** 

| HOME            | RESOURCES                            | MYSELF | MY TEAM                                               | REPORTS                                                                       |                                    |        | Search   |    |
|-----------------|--------------------------------------|--------|-------------------------------------------------------|-------------------------------------------------------------------------------|------------------------------------|--------|----------|----|
| Mess            | age Cer                              | iter 🛛 |                                                       |                                                                               |                                    |        |          |    |
| 🗹 ТА            | <b>SKS</b> (2)                       |        | RECEIVED D                                            | ATE 🗸 i descend                                                               | ING 🗸                              |        |          |    |
| Urgent<br>Tasks | Tasks (0)                            |        | Today JUL (<br>Hahn, Bren                             | 05 2016<br>nda                                                                | Employee - Time Off Request: Hahn, | Unread | 11:35 PM | 00 |
| Comple          | eted Tasks(1)                        |        | Submitted                                             | On= 07/05/2016                                                                | Brenda                             |        |          |    |
| Vraent          | DTIFICATIONS (2<br>Notifications (0) | 2)     | Request Pe<br>Time Off Po<br>Time Off Re<br>Amount= 2 | riod= 07/11/2016 - 07<br>olicy= Vacation<br>eason Code= Vacatio<br>1.00 Hours | /13/2016<br>n                      |        |          |    |
| Notifica        | ations (2)                           |        |                                                       |                                                                               |                                    |        |          |    |

## STEP 2

Select **"Tasks".** You can **Approve** ( $\sqrt{}$ ) or **Deny** (**X**) the Requests using the appropriate icons.

| HOME           | RESOURCES           | MYSELF | MY TEAM                                  | REPORTS                                                          |                                              |        | Search   | C              |
|----------------|---------------------|--------|------------------------------------------|------------------------------------------------------------------|----------------------------------------------|--------|----------|----------------|
| Mess           | sage Cen            | iter 0 |                                          |                                                                  |                                              |        |          |                |
| 🗹 т/           | <b>SKS</b> (2)      |        | RECEIVED D                               | DATE 🗸 🕴 DESCEND                                                 | ING 🗸                                        |        |          |                |
| Urgent         | Tasks (0)           |        | Today JUL                                | 05 2016                                                          |                                              |        |          |                |
| Tasks<br>Compl | 1)<br>eted Tasks(1) |        | Hahn, Brei                               | nda<br>On= 07/05/2016                                            | Employee - Time Off Request: Hahn,<br>Brenda | Unread | 11:35 PM | <b>⊗ 8 .</b> Ľ |
| <b>1</b>       | DTIFICATIONS (2     | 2)     | Request Pe<br>Time Off Pe<br>Time Off Re | eriod= 07/11/2016 - 07<br>olicy= Vacation<br>eason Code= Vacatio | /13/2016<br>in                               |        |          | REVIEW         |
| Urgent         | Notifications (0)   |        | Amount= 2                                | 1.00 Hours                                                       |                                              |        |          | REJECT         |
| Notific        | ations (2)          |        |                                          |                                                                  |                                              |        |          | VIEW HISTORY   |

To review the request details, selection the Actions Icon (...) and select "Review".

| HOME                         | RESOURC                                      | es myself                                       | MY TEAM   | REPORTS   |            |                 |               |
|------------------------------|----------------------------------------------|-------------------------------------------------|-----------|-----------|------------|-----------------|---------------|
|                              |                                              |                                                 |           |           |            | Balances As Of  | 7/13/2016 🚔 🥂 |
| Time (                       | Off Reque                                    | st for Brenda                                   | Hahn      |           |            | Time Off Policy | Balance       |
| Status                       |                                              |                                                 |           |           |            | Jury Duty       | 40.00 hours   |
| Submit                       | tod Dur uses                                 | Oval by Albright, Ant                           | nony      |           |            | <br>Personal    | 40.00 hours   |
| Submit                       | led By: Hahn,                                | Brenda on 07/05/201                             | 6         |           |            | Sickft          | 40.00 hours   |
| Date Ra                      | ange                                         |                                                 |           |           |            | Vacation        | 80.00 hours   |
| Start D<br>07/11/<br>Include | Day:<br>/ <b>2016</b> To<br>s every day from | End Day:<br>07/13/2016<br>07/11/2016 to 07/13/2 | 016.      |           |            |                 |               |
| Reques                       | st Details                                   |                                                 |           |           |            |                 |               |
| VIE                          | W EACH DAY                                   | DIVIDUALLY                                      |           |           | CHECK SCHE | E               |               |
| DAT                          | E                                            | TIME OFF POLICY                                 | AMOU      | JNT S     | TART TIME  |                 |               |
| Mon,<br>Wed,                 | Jul 11, 2016 -<br>Jul 13, 2016               | Vacation - Vacatio                              | n 3 x 7.0 | 0 hours 0 | B:30 AM    |                 |               |
| Total                        | : Includes 3 da                              | ays                                             | 21.00     | hours     |            |                 |               |

## STEP 4

Click View Each Day Individually.

| Time Off Request fo<br>Status: PENDING Approval b<br>Submitted By: Hahn, Brend<br>Date Range<br>Start Day: End<br>07/11/2016 To 07// | r Brenda Hahr<br>ay Albright, Anthony<br>a on 07/05/2016 | ı               |                | • | Balances As Of :<br>Time Off Policy<br>Jury Duty<br>Personal<br>Sickft<br>Vacation | 7/13/2016<br>4<br>4<br>4<br>4<br>8 | Balance<br>0.00 hours<br>0.00 hours<br>0.00 hours<br>0.00 hours |
|----------------------------------------------------------------------------------------------------|----------------------------------------------------------|-----------------|----------------|---|------------------------------------------------------------------------------------|------------------------------------|-----------------------------------------------------------------|
| Request Details                                                                                                    | Review Each Da                                           | ay Individually | CHECK SCHEDULE | ~ |                                                                                    |                                    |                                                                 |
| DATE TIME                                                                                                    | E OFF POLICY                                             | AMOUNT          | START TIME     |   |                                                                                    |                                    |                                                                 |
| Mon, Jul 11, 2016 Vaca                                                                                                    | tion - Vacation                                          | 7.00 hours      | 08:30 AM       |   |                                                                                    |                                    |                                                                 |
| Tue, Jul 12, 2016 Vaca                                                                                                    | tion - Vacation                                          | 7.00 hours      | 08:30 AM       | ł |                                                                                    |                                    |                                                                 |
| Wed, Jul 13, 2016 Vaca                                                                                                    | tion - Vacation                                          | 7.00 hours      | 08:30 AM       | 1 |                                                                                    |                                    |                                                                 |
| Total: Includes 3 days                                                                                                    |                                                          | 21.00 hours     |                |   |                                                                                    |                                    |                                                                 |

View the request. Brenda is requesting 3 days.

|                                                                     |                                                                                                    |                                                  |                                                                  |        | Balances As Of : | 7/13/2016 | C        |
|---------------------------------------------------------------------|----------------------------------------------------------------------------------------------------|--------------------------------------------------|------------------------------------------------------------------|--------|------------------|-----------|----------|
| ime Off Reque                                                       | est for Brenda Hah                                                                                    | nn                                               |                                                                  | T      | ime Off Policy   |           | Balance  |
| tatus' PENDING An                                                   | aroval by Albright Anthony                                                                            |                                                  |                                                                  |        | ury Duty         | 40.       | 00 hours |
| ubmitted By: Hab                                                    | Bronda on 07/05/2016                                                                                  |                                                  |                                                                  | P      | ersonal          | 40.       | 00 hours |
| donnited by. nam                                                    | n, brenda on 07/05/2010                                                                               |                                                  |                                                                  | S      | lickft           | 40.       | 00 hours |
| Date Range                                                          |                                                                                                    |                                                  |                                                                  | V      | acation          | 80.       | 00 hours |
| Start Day:                                                          | End Day:                                                                                              |                                                  |                                                                  |        |                  |           |          |
| 07/11/2016 To                                                       | 07/13/2016                                                                                            |                                                  |                                                                  |        |                  |           |          |
| Includes every day fro                                              | m 07/11/2016 to 07/13/2016.                                                                           |                                                  |                                                                  |        |                  |           |          |
|                                                                     |                                                                                                    |                                                  |                                                                  |        |                  |           |          |
|                                                                     |                                                                                                    |                                                  |                                                                  | -      |                  |           |          |
| Request Details                                                     |                                                                                                    |                                                  |                                                                  | E      |                  |           |          |
| Request Details                                                     | Review Each [                                                                                         | Day Individually                                 | CHECK SCHEDULE                                                   | -      |                  |           |          |
| COLLAPSE ROWS                                                       | Review Each I                                                                                         | Day Individually                                 | CHECK SCHEDULE                                                   | н<br>• |                  |           |          |
| COLLAPSE ROWS<br>DATE<br>Mon, Jul 11, 2016                          | Review Each I<br>TIME OFF POLICY<br>Vacation - Vacation                                               | AMOUNT<br>7.00 hours                             | CHECK SCHEDULE START TIME 08:30 AM                               | ш<br>Х |                  |           |          |
| COLLAPSE ROWS<br>DATE<br>Mon, Jul 11, 2016<br>Tue, Jul 12, 2016     | Review Each I<br>TIME OFF POLICY<br>Vacation - Vacation<br>Vacation - Vacation                        | AMOUNT<br>7.00 hours<br>7.00 hours               | CHECK SCHEDULE<br>START TIME<br>08:30 AM<br>08:30 AM             | F      |                  |           |          |
| DATE<br>Mon, Jul 11, 2016<br>Tue, Jul 12, 2016<br>Wed, Jul 13, 2016 | Review Each I<br>TIME OFF POLICY<br>Vacation - Vacation<br>Vacation - Vacation<br>Vacation - Vacation | AMOUNT<br>7.00 hours<br>7.00 hours<br>7.00 hours | CHECK SCHEDULE<br>START TIME<br>08:30 AM<br>08:30 AM<br>08:30 AM | E      |                  |           |          |

#### STEP 6

You can view her time off balances. As of the last day in this request, she will have sufficient hours to take these vacation days.

| T: 0// D                                                                                  |                                                                      |                  |             |             | Balances As Of : | 7/13/2016 🛗 🤆 |
|-------------------------------------------------------------------------------------------|----------------------------------------------------------------------|------------------|-------------|-------------|------------------|---------------|
| Time Off Reque                                                                            | est for Brenda Ha                                                    | hn               |             |             | Time Off Policy  | Balance       |
| Status: PENDING App                                                                       | roval by Albright, Anthony                                           |                  |             |             | Jury Duty        | 40.00 hours   |
| Submitted By: Hahr                                                                        | Brenda on 07/05/2016                                                 |                  |             |             | Personal         | 40.00 hours   |
|                                                                                           |                                                                      |                  |             |             | Sickft           | 40.00 hours   |
| Date Range                                                                                |                                                                      |                  |             |             | Vacation         | 80.00 hours   |
| Start Day:<br>07/11/2016 To<br>Includes every day from<br>Request Details<br>COLLAPSE ROW | End Day:<br>07/13/2016<br>m 07/11/2016 to 07/13/2016.<br>Review Each | Day Individually | CHECK SCHED | E<br>DULE 🗸 |                  |               |
| DATE                                                                                      | TIME OFF POLICY                                                      | AMOUNT           | START TIME  | _           |                  |               |
| Mon, Jul 11, 2016                                                                         | Vacation - Vacation                                                  | 7.00 hours       | 08:30 AM    | _           |                  |               |
| Tue, Jul 12, 2016                                                                         | Vacation - Vacation                                                  | 7.00 hours       | 08:30 AM    | _           |                  |               |
| Wed, Jul 13, 2016                                                                         | Vacation - Vacation                                                  | 7.00 hours       | 08:30 AM    |             |                  |               |

To ensure you have adequate coverage for your team click "**Check Schedule**".

| Brenda Hah<br>Ibright, Anthony<br>n 07/05/2016<br>IV:<br>2016<br>6 to 07/13/2016. | ın               |          |      | Balances As Of:<br>Time Off Policy<br>Jury Duty<br>Personal<br>Sickft<br>Vacation | 7/13/2016 Balance<br>40.00 hou<br>40.00 hou<br>40.00 hou<br>80.00 hou |   |          |                |
|-----------------------------------------------------------------------------------|------------------|----------|------|-----------------------------------------------------------------------------------|-----------------------------------------------------------------------|---|----------|----------------|
| Review Each D                                                                     | )ay Individually |          | LE 🗸 | My Team Time Off Date Requested Tir                                               | ne Off Policy                                                         | - | Status   | Date Submitted |
| n - Vacation                                                                      | 7.00 hours       | 08:30 AM |      | 07/11/2016                                                                        | ,                                                                     |   |          |                |
| n - Vacation                                                                      | 7.00 hours       | 08:30 AM | l    | Martinez, Raul Va                                                                 | cation-Vacation                                                       |   | Approved | 06/30/2016     |
| n - Vacation                                                                      | 7.00 hours       | 08:30 AM | - 1  |                                                                                   |                                                                       |   |          |                |
|                                                                                   | 21.00 hours      |          | - 1  |                                                                                   |                                                                       |   |          |                |
| DENY                                                                              |                  | APPROVE  |      |                                                                                   |                                                                       |   |          |                |

#### **SCENARIO:**

Raul Martinez has already been approved for a vacation day on July 11<sup>th</sup> the same day as Brenda is requesting.

If having more than one person off on the same day poses a concern for coverage, you will want to **Deny** Brenda's vacation day requests for 7/11 You can **Approve** her vacation requests for 7/12 and 7/13.

**Note:** To close the **My Team Off Schedule**, click on **Check Schedule** again or anywhere on the time off request page.

| Off D                                                                                    |                                                               | Ulahan                       |             |                 |   | Balances As Of : | 7/13/2016 | <b>m</b> ( |
|------------------------------------------------------------------------------------------|---------------------------------------------------------------|------------------------------|-------------|-----------------|---|------------------|-----------|------------|
| me Off Reque                                                                             | est for Brenda                                                | Hann                         |             |                 |   | Time Off Policy  |           | Balanc     |
| atus: PENDING App                                                                        | proval by Albright, Anth                                      | iony                         |             |                 | * | Jury Duty        | 40        | 0.00 hour  |
| ubmitted By: Hah                                                                         | n, Brenda on 07/05/201                                        | 6                            |             |                 |   | Personal         | 4(        | ).00 hour  |
| ate Range                                                                                |                                                               |                              |             |                 |   | Sickft           | 40        | 0.00 hour  |
| Start Day:<br>07/11/2016 To<br>Includes every day fro<br>equest Details<br>COLLAPSE ROWS | End Day:<br>07/13/2016<br>m 07/11/2016 to 07/13/2<br>Keview E | 016.<br>ach Day Individually | c           | HECK SCHEDULE 🗸 | E |                  |           |            |
| ACTION                                                                                   | DATE                                                          | TIME OFF POLICY              | AMOUNT      | START TIME      |   |                  |           |            |
| • Approve 🗸                                                                              | Mon, Jul 11, 2016                                             | Vacation - Vacation          | 7.00 hours  | 08:30 AM        | - |                  |           |            |
| * Approve 🗸                                                                              | Tue, Jul 12, 2016                                             | Vacation - Vacation          | 7.00 hours  | 08:30 AM        |   |                  |           |            |
| * Approve 🗸                                                                              | Wed, Jul 13, 2016                                             | Vacation - Vacation          | 7.00 hours  | 08:30 AM        |   |                  |           |            |
| Total: Includes 3 of                                                                     | lavs                                                          |                              | 21.00 hours |                 | - |                  |           |            |
| CANCEL REQUEST                                                                           |                                                               |                              |             | PROCESS         |   |                  |           |            |

Click on **Review Each Day Individually** so you can apply different actions to each day.

| TI OKD                 |                              | 0.1                  |             |               |   | Balances As Of : | 7/13/2016 | ₿ C        |
|------------------------|------------------------------|----------------------|-------------|---------------|---|------------------|-----------|------------|
| Time Off Reque         | est for Brenda               | Hann                 |             |               |   | Time Off Policy  |           | Balance    |
| Status: PENDING Apr    | roval by Albright, Anth      | IOUN                 |             |               |   | Jury Duty        | 40        | 0.00 hours |
| Submitted By: Hab      | Brenda on 07/05/201          | 6                    |             |               |   | Personal         | 40        | 0.00 hours |
|                        |                              |                      |             |               |   | Sickft           | 40        | 0.00 hours |
| Date Range             |                              |                      |             |               |   | Vacation         | 80        | 0.00 hours |
| Start Day:             | End Day:                     |                      |             |               |   |                  |           |            |
| 07/11/2016 To          | 07/13/2016                   |                      |             |               |   |                  |           |            |
| Includes every day fro | m 07/11/2016 to 07/13/2      | 016.                 |             |               |   |                  |           |            |
| Request Details        |                              |                      |             |               | Ε |                  |           |            |
|                        |                              |                      |             |               |   |                  |           |            |
| COLLAPSE ROWS          | <ul> <li>Review E</li> </ul> | ach Day Individually | CF          | IECK SCHEDULE |   |                  |           |            |
| ACTION                 | DATE                         | TIME OFF POLICY      | AMOUNT      | START TIME    |   |                  |           |            |
| • Approv 🖂 🗸           | Mon, Jul 11, 2016            | Vacation - Vacation  | 7.00 hours  | 08:30 AM      |   |                  |           |            |
| Approve                | Tue Jul 12 2016              | Vacation - Vacation  | 700 hours   | 08-30 AM      |   |                  |           |            |
| Dery                   | 100, 501 12, 2010            | Vacation - Vacation  | 1.00 110013 | 00.50 AM      |   |                  |           |            |
| * Approve 🖌            | Wed, Jul 13, 2016            | Vacation - Vacation  | 7.00 hours  | 08:30 AM      |   |                  |           |            |
| Total: Includes 3 c    | lavs                         |                      | 21.00 hours |               | - |                  |           |            |
| CANCEL REQUEST         |                              |                      |             | PROCESS       |   |                  |           |            |
|                        |                              |                      |             |               | - |                  |           |            |

#### STEP 9

The first action listed on the drop-down box is **"Approve".** 

If you want to deny the request, use the drop-down box to scroll down and select **"Deny"** in the action box next to the July 11th request.

|     | o Off Do           |          | at for Dranda                | Llaha                |             |               |    | Balances As Of : | 7/13/2016 🛗 C |
|-----|--------------------|----------|------------------------------|----------------------|-------------|---------------|----|------------------|---------------|
| m   | e Oli Re           | que      | st for Brenda                | Hann                 |             |               |    | Time Off Policy  | Balance       |
| St  | art Day:           |          | End Day:                     |                      |             |               |    | Jury Duty        | 40.00 hour    |
| 07  | 7/11/2016          | To       | 07/13/2016                   |                      |             |               |    | Personal         | 40.00 hours   |
| Inc | ludes every d      | lay from | n 07/11/2016 to 07/13/2      | 016.                 |             |               |    | Sickft           | 40.00 hour    |
|     |                    |          |                              |                      |             |               |    | Vacation         | 80.00 hour    |
| eq  | uest Deta          | ils      |                              |                      |             |               | 10 |                  |               |
|     | COLLAPSE F         | ROWS     | <ul> <li>Review E</li> </ul> | ach Day Individually | Cł          | HECK SCHEDULE | ~  |                  |               |
|     | ACTION             |          | DATE                         | TIME OFF POLICY      | AMOUNT      | START TIME    |    |                  |               |
| •   | Deny               | ~        | Mon, Jul 11, 2016            | Vacation - Vacation  | 7.00 hours  | 08:30 AM      |    |                  |               |
| •   | Approve            | ~        | Tue, Jul 12, 2016            | Vacation - Vacation  | 7.00 hours  | 08:30 AM      | E  |                  |               |
| •   | Approve            | ~        | Wed, Jul 13, 2016            | Vacation - Vacation  | 7.00 hours  | 08:30 AM      |    |                  |               |
| Т   | otal: Include      | es 3 d   | ays                          |                      | 21.00 hours |               |    |                  |               |
| C   | omments:           |          |                              |                      |             |               |    |                  |               |
| 4   | Another Em<br>off. | ploye    | e is taking Monday           |                      |             |               |    |                  |               |
| -   | CANCEL REG         | UEST     |                              |                      |             | PHOCESS       |    |                  |               |

Scroll down and you can add a **Comment** to explain to the employee why you partially approved the request. Click "**process**", and the partial approval is saved.

| Time Off Reque                                                                                                    | est for Brenda Hal                                                                                              | hn             |               |          | ? | Balances As Of :<br>Time Off Policy | 7/13/2016 🛗 (          |
|----------------------------------------------------------------------------------------------------|----------------------------------------------------------------------------------------------------|----------------|---------------|----------|---|-------------------------------------|------------------------|
| Vour approva                                                                                                    | al of the time off reque                                                                                        | est was submit | ted successfu | lly.     | ^ | Jury Duty<br>Personal               | 40.00 hou<br>40.00 hou |
| Status: MIXED Revie<br>Submitted By: Hahr<br>Date Range<br>Start Day:<br>07/11/2016 To<br>Includes every day fro<br>Request Details | wed by Albright, Anthony on<br>n, Brenda on 07/05/2016<br>End Day:<br>07/13/2016<br>m 07/11/2016 to 07/13/2016. | 07/05/2016     |               |          | E | Sickft<br>Vacation                  | 40.00 hou<br>66.00 hou |
| DATE                                                                                                    | TIME OFF POLICY                                                                                                 | AMOUNT         | START TIME    | STATUS   | _ |                                     |                        |
| Mon, Jul 11, 2016                                                                                                    | Vacation - Vacation                                                                                             | 7.00 hours     | 08:30 AM      | DENIED   |   |                                     |                        |
| Tue, Jul 12, 2016                                                                                                    | Vacation - Vacation                                                                                             | 7.00 hours     | 08:30 AM      | Approved | - |                                     |                        |

The approved request is automatically displayed on the employee's calendar.

The employee is notified through the **message center** and through **email notification** that their request has been approved or denied.

The employee's time off balances are updated automatically.

# **ENTERING A REQUEST ON AN EMPLOYEE'S BEHALF**

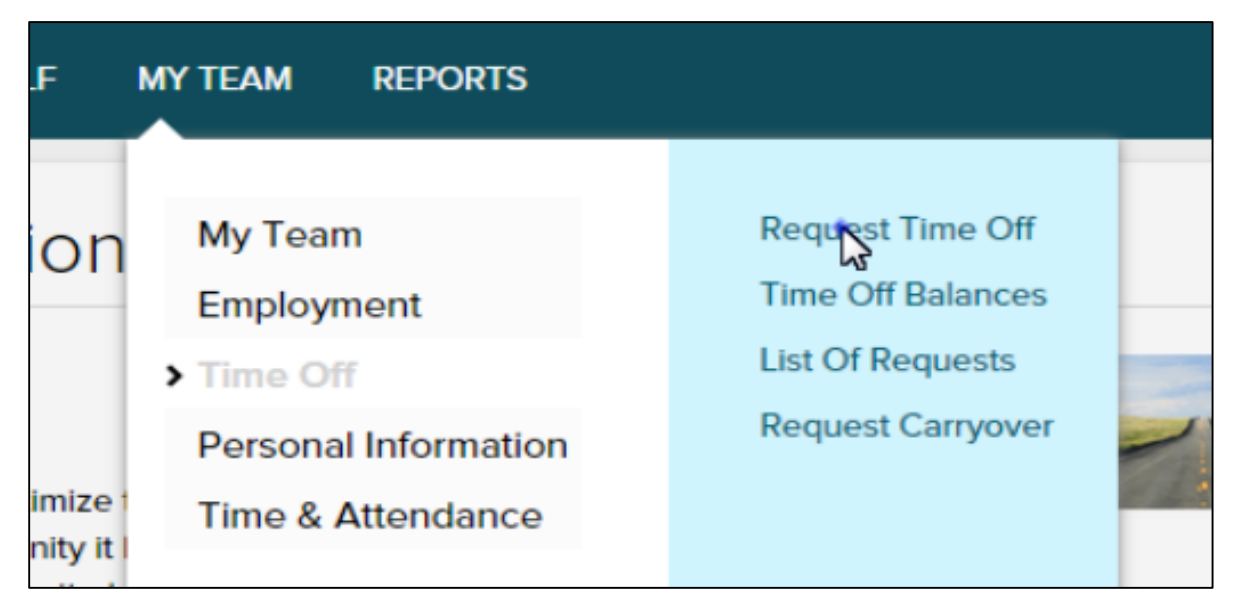

#### STEP 1

Your employee Brenda Hahn has asked to take a Personal Day and you are going to enter a request on her behalf.

From the Home Page, click on **My Team**, **Time Off**, **Request Time Off** 

| HOME RESOURCES MYSELF MY                                                                                     | y team re           | PORTS                                      |                  |                  |                  | Search           | 1                |  |  |  |  |  |
|----------------------------------------------------------------------------------------------------|---------------------|--------------------------------------------|------------------|------------------|------------------|------------------|------------------|--|--|--|--|--|
| Request Time Off 🛛 🗖                                                                                         | 12                  |                                            |                  |                  |                  |                  |                  |  |  |  |  |  |
| Hahn, Brenda<br>Position ID: F70000118                                                                       | My<br>Team          | Filters 👻 Emp                              | Q 🗸              |                  |                  |                  |                  |  |  |  |  |  |
| Job Title: CUSSRVC - Customer Service                                                                        | 00 S                | 🚍 🤤 🚭 Sunday, March 8 - Saturday, March 14 |                  |                  |                  |                  |                  |  |  |  |  |  |
| Home Department: 012000 - Customer                                                                           |                     | Sunday                                     | Monday           | Tuesday          | Wednesday        | Thursday         | Friday           |  |  |  |  |  |
| Service                                                                                                    |                     | 8                                          | 9                | 10               | 11               | 12               | 13               |  |  |  |  |  |
| Status: Active                                                                                               | East, Donald        |                                            |                  |                  |                  |                  |                  |  |  |  |  |  |
| Select the employee and request date on the calendar, then click Request Time Off.                           | Evers,<br>Thomas    |                                            |                  |                  |                  |                  |                  |  |  |  |  |  |
| Balances As Of: 3/13/2015 🛗 C 🕄                                                                              | Fager,<br>Charles   |                                            |                  |                  |                  |                  |                  |  |  |  |  |  |
| Time Off Policy         Balance           Personal         120.00 hours           Sickft         40.00 hours | Hahn,[Stenda        |                                            | 08:30 AM - 04:30 | 08:30 AM - 04:30 | 08:30 AM - 04:30 | 08:30 AM - 04:30 | 08:30 AM - 04:30 |  |  |  |  |  |
| Vacation 160.00 hours                                                                                        |                     |                                            |                  |                  |                  |                  |                  |  |  |  |  |  |
| Jury Duty                                                                                                    | Johnson,<br>Kenneth |                                            |                  |                  |                  |                  |                  |  |  |  |  |  |
|                                                                                                    |                     |                                            |                  |                  |                  |                  |                  |  |  |  |  |  |
|                                                                                                    |                     |                                            | 09:00 AM - 05:00 | 09:00 AM - 05:00 | 09:00 AM - 05:00 | 09:00 AM - 05:00 | 09:00 AM - 05:00 |  |  |  |  |  |

## STEP 2

On the time off calendar, the current day is highlighted in **RED**.

Click on Brenda Hahn's name. Here you can view Brenda's personal time balance to ensure she has enough hours for this request.

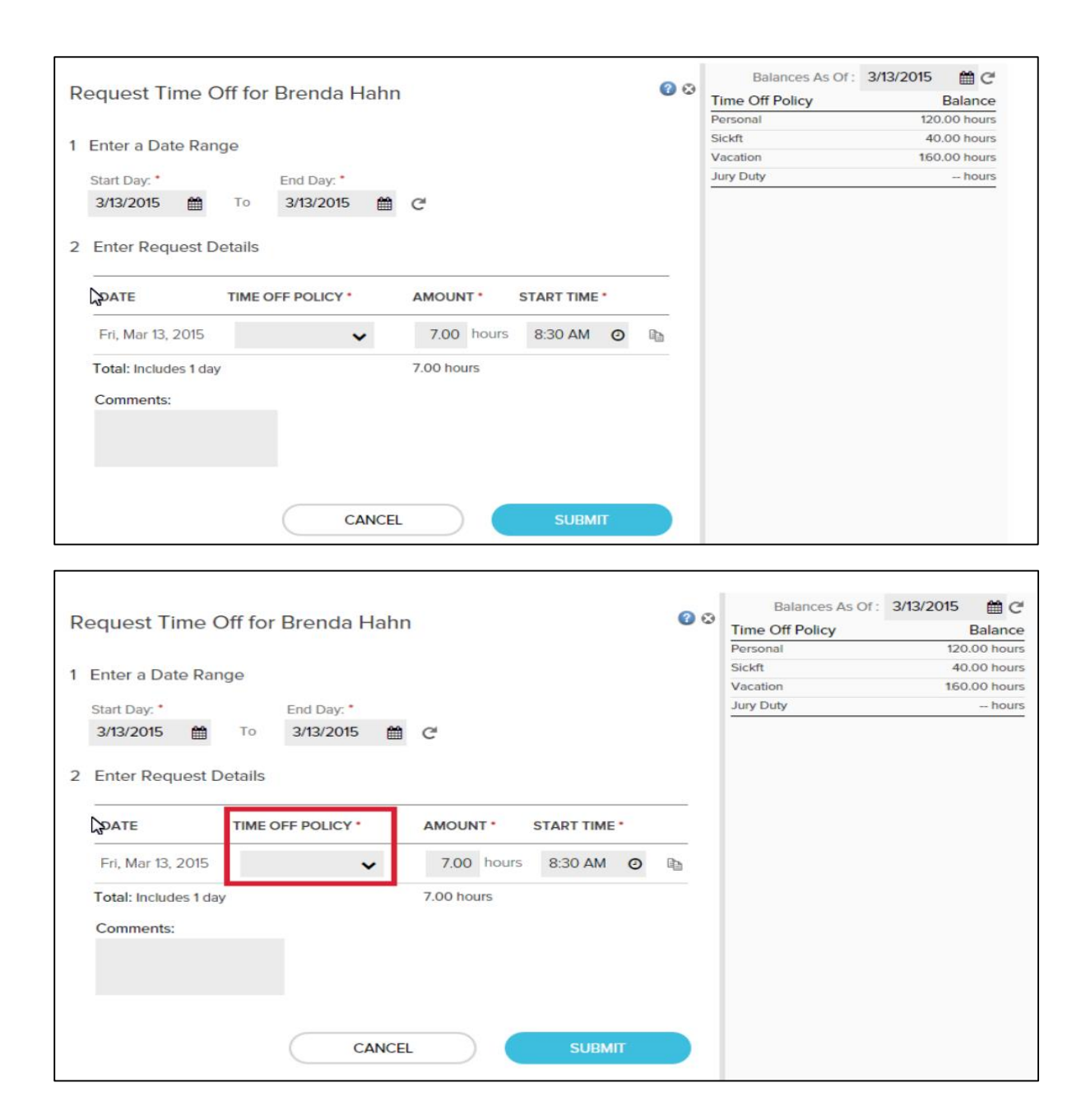

The **start** and **end dates** are populated automatically, but you can change the dates if necessary.

The **Amount** and **Start Time** is also populated automatically because

#### **STEP 4**

In the **Time Off Policy field** select the reason for Brenda's request, by clicking on the drop-down box. Then click **Submit**. You will get a message that your request was submitted successfully.

| Request Time Off 🛛 🗖 🖉                                                             |                                            |                                              |                  |                  |                  |                  |                  |  |  |  |  |
|------------------------------------------------------------------------------------|--------------------------------------------|----------------------------------------------|------------------|------------------|------------------|------------------|------------------|--|--|--|--|
| Hahn, Brenda<br>Position ID: F70000118                                             | My<br>Team - F                             | My<br>Team ▼ Filters ▼ Employees Per Page 10 |                  |                  |                  |                  |                  |  |  |  |  |
| Job Title: CUSSRVC - Customer Service                                              | 🗀 😋 🕑 Sunday, March 8 - Saturday, March 14 |                                              |                  |                  |                  |                  |                  |  |  |  |  |
| Home Department: 012000 - Customer                                                 |                                            | Sunday                                       | Monday           | Tuesday          | Wednesday        | Thursday         | Friday           |  |  |  |  |
| Service                                                                            |                                            | 8                                            | 9                | 10               | 11               | 12               | 13               |  |  |  |  |
| Status: Active                                                                     | East, Donald                               |                                              |                  |                  |                  |                  |                  |  |  |  |  |
| Select the employee and request date on the calendar, then click Request Time Off. | Evers,<br>Thomas                           |                                              |                  |                  |                  |                  |                  |  |  |  |  |
| Balances As Of: 3/13/2015 🛗 C 🕐                                                    | Fager,<br>Charles                          |                                              |                  |                  |                  |                  |                  |  |  |  |  |
| Time Off Policy Balance                                                            |                                            |                                              | 08:30 AM - 04:30 | 08:30 AM - 04:30 | 08:30 AM - 04:30 | 08:30 AM - 04:30 | Approved 7hrs.   |  |  |  |  |
| Personal 113.00 hours                                                              | Hahn, Brenda                               |                                              |                  |                  |                  |                  |                  |  |  |  |  |
| Sickft 40.00 hours                                                                 |                                            |                                              |                  |                  |                  |                  |                  |  |  |  |  |
| Vacation 160.00 hours                                                              |                                            |                                              |                  |                  |                  |                  |                  |  |  |  |  |
| Jury Duty                                                                          | Johnson,<br>Kenneth                        |                                              |                  |                  |                  |                  |                  |  |  |  |  |
|                                                                                    | Macgill, Mary                              |                                              | 09:00 AM - 05:00 | 09:00 AM - 05:00 | 09:00 AM - 05:00 | 09:00 AM - 05:00 | 09:00 AM - 05:00 |  |  |  |  |

Brenda's personal day off is displayed with a status of **Approved** on the Calendar, and her **Personal Time Balance** has been automatically updated.

# **DELEGATING TIME OFF APPROVALS**

| RCES MYSELF                       | MY TEAM PEOPLE PRO                                                               | CESS REPORTS SETUP                    |
|-----------------------------------|----------------------------------------------------------------------------------|---------------------------------------|
| Devices Inc<br>Taylor Devices Inc | > My Team<br>Employment<br>Time Off<br>Personal Information<br>Time 2 Attendence | Delegated Activities<br>Team Calendar |
| inks                              | SWITCH TO EXPA                                                                   | ANDED MENU                            |

# Click on My Team / Delegated Activities

|   | HOME                          | RESOURCES                                            | MYSELF                          | MY TEAM                              | PEOPLE                           | PROCESS                           | REPORTS                            | SETUP                |                                   | Search                        |  |  |
|---|-------------------------------|------------------------------------------------------|---------------------------------|--------------------------------------|----------------------------------|-----------------------------------|------------------------------------|----------------------|-----------------------------------|-------------------------------|--|--|
| [ | Delegated Activities 🛛 🖍      |                                                      |                                 |                                      |                                  |                                   |                                    |                      |                                   |                               |  |  |
|   | Deleg                         | ate Delegat                                          | ed From                         | Delegate o                           | on Behalf C                      | )f                                |                                    |                      |                                   |                               |  |  |
|   | Add, dele<br>accessibl<br>ADD | ete, or edit delegat<br>le. The person you<br>DELETE | ions of your a<br>are delegatin | ctivities to anot<br>ig to must know | ther person. B<br>v how to perfo | e aware that w<br>rm the tasks yo | hen you delega<br>ou are delegatir | te permission<br>1g. | is, sensitive information not typ | ically available to the indiv |  |  |
| - |                               | DELEGATED TO                                         |                                 |                                      |                                  | LENGTH                            | OF DELEGATIO                       | NC                   | DELEGATED BY                      |                               |  |  |
|   | There ar                      | e currently no dele                                  | gations define                  | ed.                                  |                                  |                                   |                                    |                      |                                   |                               |  |  |
|   |                               |                                                      |                                 |                                      |                                  |                                   |                                    |                      |                                   |                               |  |  |
|   |                               |                                                      |                                 |                                      |                                  |                                   |                                    |                      |                                   |                               |  |  |
|   |                               |                                                      |                                 |                                      |                                  |                                   |                                    |                      |                                   |                               |  |  |
|   |                               |                                                      |                                 |                                      |                                  |                                   |                                    |                      |                                   |                               |  |  |
|   |                               |                                                      |                                 |                                      |                                  |                                   |                                    |                      |                                   |                               |  |  |

# Click on "Delegate"

| HOME        | RESOURCES                | MYSELF | MY TEAM | PEOPLE | PROCESS | REPORTS | SETUP | Search        |  |  |  |
|-------------|--------------------------|--------|---------|--------|---------|---------|-------|---------------|--|--|--|
| Dele        | Delegated Activities 🛛 🖍 |        |         |        |         |         |       |               |  |  |  |
| Delegate To |                          |        | Q Ø     |        |         |         |       |               |  |  |  |
|             |                          |        |         |        |         |         |       | CANCEL SAVE V |  |  |  |
|             |                          |        |         |        |         |         |       |               |  |  |  |
|             |                          |        |         |        |         |         |       |               |  |  |  |

Click on the search bar to select the name of the employee you are delegating to.

Click on the bullet next to the person's name you want to delegate your time keeping tasks to.

Click Done.

| HOME        | RESOURCES            | MYSELF     | MY TEAM | PEOPLE | PROCESS | REPORTS | SETUP | Search | Q      |
|-------------|----------------------|------------|---------|--------|---------|---------|-------|--------|--------|
| Dele        | gated Ac             | tivities   | 0 🖉     |        |         |         |       |        |        |
| Delegate To | b<br>thleen          |            | Q Ø     |        |         |         |       |        |        |
| Lengt       | n of Delegatior      | Permis     | sions   |        |         |         |       |        |        |
| Start d     | ate *<br>/dd/yyyyy 🋗 | Indefinite |         |        |         |         |       |        |        |
| End da      | te ▪<br>/dd/yyyy 🛗   |            |         |        |         |         |       |        |        |
|             |                      |            |         |        |         |         |       | CANCEL | SAVE V |

Enter the **start date** and **end date** for the length of time you want to delegate. Click **"Save".** 

| HOME                                     | RESOURCES                                                                                                    | MYSELF   | MY TEAM | PEOPLE      | PROCESS   | REPORTS      | SETUP     |     | Search |  |  |
|------------------------------------------|----------------------------------------------------------------------------------------------------|----------|---------|-------------|-----------|--------------|-----------|-----|--------|--|--|
| Deleg                                    | Delegated Activities 🛛 🖍                                                                                                    |          |         |             |           |              |           |     |        |  |  |
| Delegate To                              |                                                                                                    |          |         |             |           |              |           |     |        |  |  |
| King, Kath                               | hleen                                                                                                    |          | Q 0     |             |           |              |           |     |        |  |  |
|                                          |                                                                                                    |          |         |             |           |              |           |     |        |  |  |
| Length                                   | of Delegation                                                                                                    | Permissi | ons     |             |           |              |           |     |        |  |  |
| To set up a<br>a tab, clea<br>Be aware t | To set up a delegation, select the permission or permissions that you want to delegate. To select all of the permissions for a tab, select the Enable check box. To clear all the<br>a tab, clear the Enable check box. When you select an individual permission, the Enable check box is selected. The Delegated To must know how to complete the task you a<br>Be aware that when you delegate permissions, the Delegated To may have access to sensitive information not typically available. |          |         |             |           |              |           |     |        |  |  |
| My Te                                    | am Process                                                                                                    | Reports  | Header  | /Toolbar/Fo | ooter Sei | nsitive Pers | onal Info |     |        |  |  |
| Enab                                     | ble My Team                                                                                                    |          |         |             |           |              |           |     |        |  |  |
| Time                                     | & Attendance                                                                                                    | ce       |         |             |           | • E          | mployme   | ent |        |  |  |

| Length of D                                               | elegation                                           | Permissio                                          | าร                                                                                                    |                                                           |                                                                |                                                                                                    |  |  |  |
|-----------------------------------------------------------|-----------------------------------------------------|----------------------------------------------------|----------------------------------------------------------------------------------------------------|-----------------------------------------------------------|----------------------------------------------------------------|----------------------------------------------------------------------------------------------------|--|--|--|
| To set up a dele<br>a tab, clear the l<br>Be aware that w | egation, select<br>Enable check b<br>/hen you deleg | the permission<br>oox. When you<br>jate permission | or permissions that you want to c<br>elect an individual permission, th<br>s, the Delegated To may have ac | lelegate. To sele<br>ne Enable check<br>cess to sensitive | ct all of the permi<br>box is selected. T<br>information not t | ssions for a tab, select the Enable check box. To clear all the<br>he Delegated To must know how to complete the task you a<br>ypically available. |  |  |  |
| My Team                                                   | Process                                             | Reports                                            | Header/Toolbar/Footer                                                                                      | Sensitive F                                               | ersonal Info                                                   |                                                                                                    |  |  |  |
| Enable My                                                 | Team                                                |                                                    |                                                                                                    |                                                           |                                                                |                                                                                                    |  |  |  |
| Time & A                                                  | ttendance                                           | ,                                                  |                                                                                                    | •                                                         | Employme                                                       | nt                                                                                                    |  |  |  |
| C Time                                                    | e & Attendance<br>Ictual vs. Scheo<br>Ioliday List  | duled                                              |                                                                                                    |                                                           | Employment     Time Position Info                              |                                                                                                    |  |  |  |
| <b>O</b> A                                                | ttendance                                           |                                                    |                                                                                                    |                                                           | Time Off                                                       |                                                                                                    |  |  |  |
| O N                                                       | Ionthly Schedu                                      | ıle                                                |                                                                                                    |                                                           |                                                                |                                                                                                    |  |  |  |
| O Ir                                                      | ndividual Timeo                                     | ard                                                |                                                                                                    |                                                           | Time Off                                                       |                                                                                                    |  |  |  |
| <b>O</b> G                                                | roup Timecard                                       | i                                                  |                                                                                                    |                                                           | Rec                                                            | juest Time Off                                                                                                    |  |  |  |
| O 🗌 T                                                     | imecard Excep                                       | tions                                              |                                                                                                    |                                                           | <ul> <li>Tim</li> </ul>                                        | e Off Balances                                                                                                    |  |  |  |
| <b>o</b> S                                                | chedules                                            |                                                    |                                                                                                    |                                                           | ✓ List                                                         | Of Requests                                                                                                    |  |  |  |
| О Т                                                       | otals Summary                                       | r                                                  |                                                                                                    |                                                           | ✓ Rec                                                          | uest Carryover                                                                                                    |  |  |  |
| 0 0                                                       | uick Charge                                         |                                                    |                                                                                                    |                                                           |                                                                |                                                                                                    |  |  |  |

Check the **Time Off Box**. This will allow the person you delegated to assume your duties of Time Off Approvals in your absence.

Click on **"Permissions"**.

"Click the **Save** button at the bottom of the page".

# TIME OFF POLICY OPTIONS

# **STAFF (Hourly Employees):**

- **Personal / Sick:** Available in quarter hour increments.
- Vacation: Available in quarter hour increments; please provide 2 weeks-notice for extended periods of a week or more.

Note: Vacation is accrued at the end of each pay period and becomes available to use at the beginning of the next pay period.

## **ADMINISTRATION (Salaried Employees):**

• Vacation: Please provide 2 weeks-notice for extended periods of a week or more. Vacation accruals are calculated monthly and become available on the first of each month.

## **TEMPORARY EMPLOYEES:**

Individuals who are working at Daemen through an employment agency will not be set up in the ADP time off system.

# OTHER TYPES OF PAID TIME OFF:

Jury Duty, Military Leave and Bereavement Requests must be submitted on paper Time Off Request Form along with appropriate documentation for the leave. The <u>Employee Time Off Request Form</u> is available on the Daemen Website - <u>https://www.daemen.edu/about/working-daemen/employee-forms</u>

**NOTE:** You cannot request vacation, personal/sick unless you have it available in your accruals.